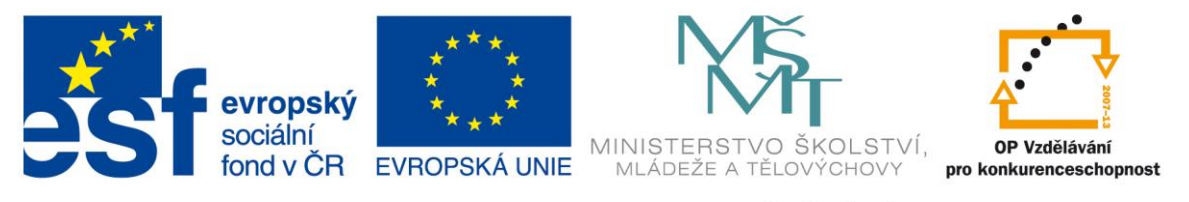

#### INVESTICE DO ROZVOJE VZDĚLÁVÁNÍ

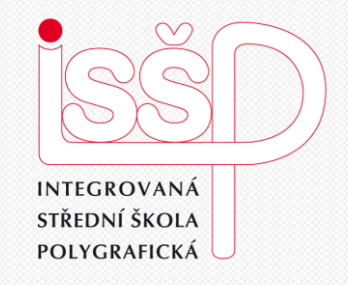

# Informační a komunikační technologie 18. Tvorba vzorců pomocí Průvodce

www.isspolygr.cz

Integrovaná střední škola polygrafická, Brno, Šmahova 110 Šmahova 110, 627 00 Brno

Interaktivní metody zdokonalující edukaci na ISŠP CZ.1.07/1.5.00/34.0538

Tvorba vzorců pomocí Průvodce

Vytvořil: Ing.Zdeněk Železný

DUM číslo: 18 Tvorba vzorců pomocí Průvodce

| Škola                 | Integrovaná střední škola polygrafická Brno, Šmahova 110                   |
|-----------------------|----------------------------------------------------------------------------|
| Ročník                | 1. ročník SOŠ                                                              |
| Název projektu        | Interaktivní metody zdokonalující proces edukace na ISŠP                   |
| Číslo projektu        | CZ 1.07/1.5.0034.0538                                                      |
| Číslo a název šablony | III/2 Inovace a zkvalitnění výuky prostřednictvím ICT                      |
| Autor                 | Ing. Zdeněk Železný                                                        |
| Tematická oblast      | ICT                                                                        |
| Název DUM             | Tvorba vzorců pomocí Průvodce                                              |
| Pořadové číslo DUM    | 18                                                                         |
| Kód DUM               | VY_32_INOVACE_18_ICT_ZE                                                    |
| Datum vytvoření       | 23.2.2013                                                                  |
| Anotace               | Prezentace slouží k vysvětlení tvorby vzorců pomocí průvodce programu Calk |

Pokud není uvedeno jinak, je uvedený materiál z vlastních zdrojů autora

Integrovaná střední škola polygrafická, Brno, Šmahova 110 Šmahova 110, 627 00 Brno

Interaktivní metody zdokonalující edukaci na ISŠP CZ.1.07/1.5.00/34.0538

## Tvorba vzorců pomocí Průvodce

## Tvorba vzorců pomocí průvodce

Pro zápis vzorce do funkčního řádku můžeme kromě manuálního vkládání použít průvodce funkcemi. Tento způsob se hodí zejména pro zápis složitějších funkcí, které vyžadují více vstupních informací.

Pomocí průvodce funkcí je jsme postupně vedeni jednotlivými kroky až ke konečnému řešení. Průvodce nám umožní rychleji pochopit posloupnost jednotlivých kroků a jeho jednotlivých fází.

#### Popis průvodce funkcemi

lkona průvodce f(x) se nachází uprostřed funkčního řádku, po kliknutí na ni se otevře dialogové okno "Průvodce funkcí". To nám nabízí dvě karty, v kartě Funkce je

roletka Kategorie a Funkce, V první roletce vybíráme druh f-cí matematické logické,...,velmi často budeme

používat "Naposledy použité".

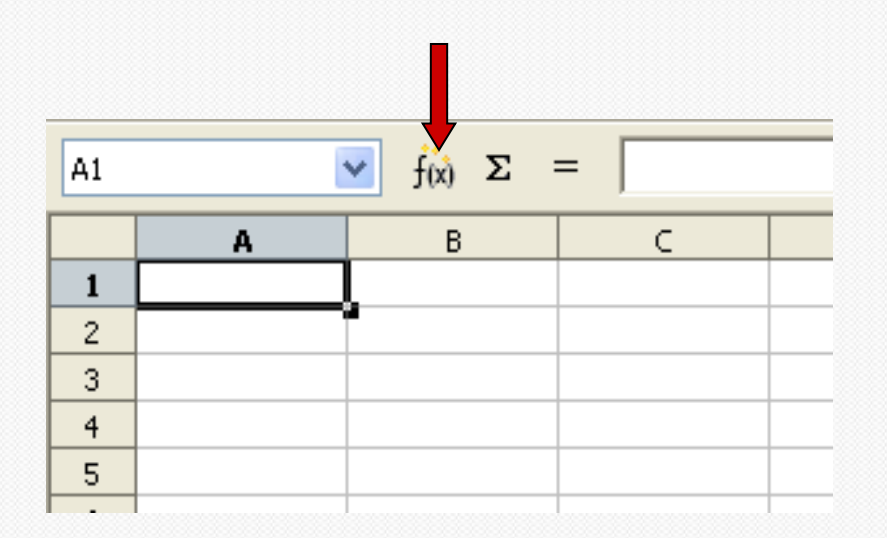

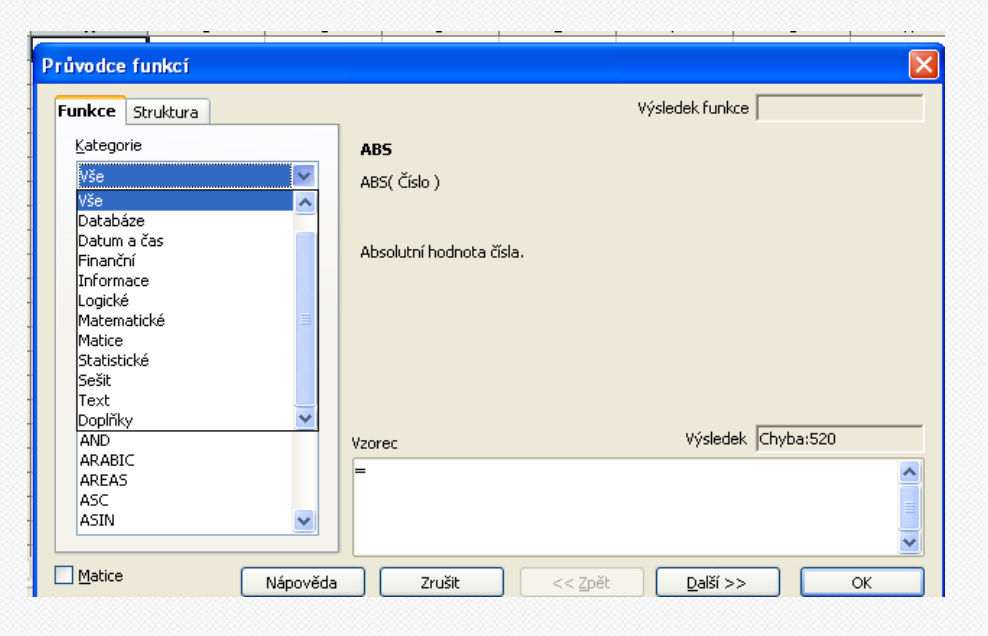

Integrovaná střední škola polygrafická, Brno, Šmahova 110 Šmahova 110, 627 00 Brno

Interaktivní metody zdokonalující edukaci na ISŠP CZ.1.07/1.5.00/34.0538

#### Tvorba vzorců pomocí Průvodce

Použití Průvodce si ukážeme na příkladu: Do buněk A1- A12 vepíšeme text Leden – Prosinec, do buňky A13 Celkem, do buňky A14 Průměr a do buněk B1 – B12 hodnoty 10, 20, 30,....

Klepneme na ikonu Průvodce funkcí, zvolíme kategorii Matematické a v ní najdeme název funkce "SUM". Calc pracuje s anglickými názvy funkcí.

Po dvojkliku na název funkce se v pravé části okna vypíše název f-ce, popis její činnosti a okna pro zadávání jednotlivých parametrů(do čísla 1 zadáme B1, Do čísla2-B2,...,pro zadávání velkého počtu parametrů si můžeme práci zjednodušit zadáním B1 až B12 použitím :, B1:B12.

Po zadání se objeví výsledek funkce = 780, pomocí tlačítka ENTER se výsledek zapíše do B13.

|    | A        | В   |
|----|----------|-----|
| 1  | leden    | 10  |
| 2  | únor     | 20  |
| 3  | březen   | 30  |
| 4  | duben    | 40  |
| 5  | květen   | 50  |
| 6  | červen   | 60  |
| 7  | červenec | 70  |
| 8  | srpen    | 80  |
| 9  | září     | 90  |
| 10 | říjen    | 100 |
| 11 | listopad | 110 |
| 12 | prosinec | 120 |
| 13 | Celkem   |     |
| 14 | Průměr   |     |
| -  |          |     |

| 8  | srpen    | 80  |  |
|----|----------|-----|--|
| 9  | září     | 90  |  |
| 10 | říjen    | 100 |  |
| 11 | listopad | 110 |  |
| 12 | prosinec | 120 |  |
| 13 | Celkem   | 780 |  |
| 14 | Průměr   |     |  |
| 15 |          |     |  |

| růvodce funkcí                                                                                                    |                                                                                                    | ×                                  |
|----------------------------------------------------------------------------------------------------|----------------------------------------------------------------------------------------------------|------------------------------------|
| Funkce Struktura                                                                                                    | SUM                                                                                                    | Výsledek funkce 780                |
| Kategorie<br>Matematické<br>Eunkce<br>ROUND<br>ROUNDDOWN<br>ROUNDUP<br>SERIESSUM<br>SIGN<br>SIN<br>SINH<br>SQRT<br>SQRT<br>SQRTPI<br>SUBTOTAL<br>SUM<br>SUMIF<br>SUMSQ<br>TAN<br>TANH | Vrátí součet všech argumentů.<br>číslo 1(vyžadováno)<br>Číslo 1, číslo 2, je 1 až 30 argumen<br>číslo 1 f<br>číslo 2 f<br>číslo 3 f<br>číslo 3 f<br>číslo 4 f<br>Vzorec<br>=SUM( <u>31:B12</u> ) | ntů, pro něž se má zjistit součet. |
| Matice Nápověda                                                                                                    | Zrušit << Zpět                                                                                                    | Další >> OK                        |

Integrovaná střední škola polygrafická, Brno, Šmahova 110 Šmahova 110, 627 00 Brno

Interaktivní metody zdokonalující edukaci na ISŠP CZ.1.07/1.5.00/34.0538

#### Tvorba vzorců pomocí Průvodce

Kurzor nyní vložíme do B 14 a opět použijeme Průvodce funkcí V Kategorii Statistiké vybereme funkci aritmetický průměr (Average) Místo zápisu označíme myším kurzorem buňky B1 až B12, tím se do čísla 1 zapíše B1:B12 Ve výsledku funkce se objeví hodnota 65 Klepneme na Enter, číslo se zapíše do B14.

| . — | L              |              |                                |                                                                             |            |         |
|-----|----------------|--------------|--------------------------------|-----------------------------------------------------------------------------|------------|---------|
| B14 |                | 🔽 fóð        | $\Sigma = = = AVERAGE(31:B12)$ |                                                                             |            |         |
|     | A              | B            | Průvodoo funkci                |                                                                             |            |         |
| 1   | leden          | 10           | Pruvouce runkci                |                                                                             | i nyuman i | 1.11.11 |
| 2   | únor           | 20           | Funkce Struktura               | AVERAGE Výsledek funkce 65                                                  | notopau    | 110     |
| 3   | březen         | 30           | Kabapada                       |                                                                             | prosinec   | 120     |
| 4   | duben          | 40           | Kategorie                      | Vrátí aritmetický průměr výběru.                                            |            |         |
| 5   | květen         | 50           | Statistické 🛛 👻                |                                                                             | 🛛 Celkem 🗆 | 780     |
| 6   | červen         | 60           | Funkce                         | číslo 1(vyžadováno)                                                         |            | 05      |
| 7   | červenec       | 70           |                                | Číslo 1, číslo 2, je 1 až 30 číselných argumentů, jejichž průměrnou hodnotu | Prumer     | 65      |
| 8   | srpen          | 80           | AVERAGE                        | chcete zjistit.                                                             |            |         |
| 9   | září           | 90           | AVERAGEA                       | číslo 1 🏂 31:812                                                            |            |         |
| 10  | rijen          | 100          | B                              |                                                                             |            |         |
| 11  | listopad       | 110          | BETADIST                       | cisio 2 考                                                                   |            |         |
| 12  | prosinec       | 120          | BINOMDIST                      | číslo <u>3</u> ∫ <del>*</del>                                               |            |         |
| 13  | Celkem         | 780          | CONFIDENCE                     | číslo 4 😥                                                                   | 8          |         |
| 14  | Prumer         | ╘────Ь       | CORREL                         |                                                                             | 1          |         |
| 15  |                |              | COUNTA                         | Vzorec Výsledek 65                                                          |            |         |
| 10  |                |              | COVAR                          |                                                                             |            |         |
| 17  |                |              | CRITBINOM                      |                                                                             |            |         |
| 10  |                |              | DEVSQ                          |                                                                             |            |         |
| 20  |                |              |                                |                                                                             |            |         |
| 21  |                |              |                                |                                                                             |            |         |
|     |                |              | Matice Nápově                  | éda Zrušit << Zpět Další >> OK                                              |            |         |
| MI  | <b>D List1</b> | <u>List2</u> |                                |                                                                             |            |         |

Integrovaná střední škola polygrafická, Brno, Šmahova 110 Šmahova 110, 627 00 Brno

Interaktivní metody zdokonalující edukaci na ISŠP CZ.1.07/1.5.00/34.0538

#### Tvorba vzorců pomocí Průvodce

Samost.práce Př.1 Do buněk C1 – C12 vložte výpočet funkce dekadický logaritmus ze sloupce B1 – B12

Výpočet provedeme pro buňku C1,vložíme průvodce f-cí, kat.matemat, do kolonky číslo vložíme B1, jako základ 10, ENTER, potom výsledek přetáhneme myší až do C12!

Dále do buňky C13 Vložíme funkci suma C1 až C12 a do buňky C14 f-ci aritmetický průměr C1 až C12

| A        | в    | Drůvodce funkcí  |                           |                   |            | L        |          |        |
|----------|------|------------------|---------------------------|-------------------|------------|----------|----------|--------|
| eden     | 10   |                  |                           |                   |            |          |          | _      |
| únor     | 20   | Funkce Struktura | LOG                       | Výsledek funkce 1 |            |          | ≚ ƒ(x) Σ | =      |
| ořezen   | 30   | Kabaparia        |                           |                   |            | A        | В        | C      |
| duben    | 40   | Kategorie        | Vypočítá logaritmus pro d | aný základ.       | 1          | leden    | 10       | 1,000  |
| květen   | 50   | Matematické 🛛 💙  |                           |                   | 2          | únor     | 20       | 1,301  |
| červen   | 60   | Eupkce           | Základ(vyžadováno)        |                   | 3          | březen   | 30       | 1,477  |
| červenec | 70   |                  | Základ logaritmu.         |                   | 4          | duben    | 40       | 1,602  |
| srpen    | 80   | FLOOR            | Landa loganinar           |                   | 5          | květen   | 50       | 1,699  |
| září     | 90   | GCD ADD          |                           | ***               | 6          | červen   | 60       | 1,778  |
| říjen    | 100  | INT              |                           | Cislo fx B1       | 7          | červenec | 70       | 1,845  |
| istonad  | 110  | ISEVEN           | z                         | áklad 😥 10        | 8          | srpen    | 80       | 1,903  |
| nrosinec | 120  | ISODD            |                           |                   | 9          | září     | 90       | 1,954  |
| Colkom   | 780  | LCM              |                           |                   | 10         | říjen    | 100      | 2,000  |
| Drůmăr   | 65   | LCM_ADD          |                           |                   | 11         | listopad | 110      | 2,041  |
| Turrier  | - 03 |                  |                           |                   | 12         | prosinec | 120      | 2,079  |
|          |      | LOG10            | Vzorec                    | Výsledek 1        | 13         | Celkem   | 780      | 20,680 |
|          |      | MOD              |                           | . ,               | 14         | Průměr   | 65       | 1,723  |
|          |      | MROUND           | =LOG(BI)                  |                   | <b>1</b> 5 |          |          |        |
|          |      | MULTINOMIAL      |                           |                   | 16         |          |          |        |
|          |      | ODD 💌            |                           |                   |            |          |          |        |
|          |      |                  |                           |                   | <b>×</b>   |          |          |        |
|          |      | Matice           |                           |                   |            |          |          |        |

Integrovaná střední škola polygrafická, Brno, Šmahova 110 Šmahova 110, 627 00 Brno

Interaktivní metody zdokonalující edukaci na ISŠP CZ.1.07/1.5.00/34.0538

#### Tvorba vzorců pomocí Průvodce

### Samost.práce

Př.2 Do buněk D1- D12 vložte výpočet funkce obsah buňky (C1-12)<sup>2</sup>.

Pro mocninu požijeme f-ci POWER, do buňky D13 f-ci SUM. do buňky D14 f-ci AVERAGE

Dále do buňky D13 Vložíme funkci suma D1 až D12.

Do buňky D14 f-ci aritmetický průměrD1 až D12

|      | D                 | E            | F        | G              | Н             | I                 | J                | K        | L |    | Α        | В   | С      | D  |
|------|-------------------|--------------|----------|----------------|---------------|-------------------|------------------|----------|---|----|----------|-----|--------|----|
|      |                   |              |          |                |               |                   |                  |          | × | 1  | leden    | 10  | 1,000  | 1, |
| ,    | Průvodce funk     | :í           |          |                |               |                   |                  |          |   | 2  | únor     | 20  | 1,301  | 1, |
| 2    | European Ct.      |              |          | POWER          |               | Wisler            | ek funkce 1      |          |   | 3  | březen   | 30  | 1,477  | 2  |
| 9    | Funkce Str        | uktura       |          | 1 OWER         |               | vysice            |                  |          |   | 4  | duben    | 40  | 1,602  | 2  |
| 8    | <u>K</u> ategorie |              |          | Vrátí a^b, zák | lad a umocněn | ý na exponent l   | ).               |          |   | 5  | květen   | 50  | 1,699  | 2  |
| 5    | Matemat           | ické         | -        |                |               |                   |                  |          |   | 6  | červen   | 60  | 1,778  | 3  |
| )3   |                   |              |          | Exponent (w/   | žadováno)     |                   |                  |          |   | 7  | červenec | 70  | 1,845  | 3  |
| 04   | Eunkce            |              |          | exponent (v)   |               |                   |                  |          |   | 8  | srpen    | 80  | 1,903  | 3  |
| 11   | GCD_ADI           | )            | *        | Exponent b v   | ýrazu a^b.    |                   |                  |          |   | 9  | září     | 90  | 1,954  | 3  |
| 79   | INT               |              |          |                |               |                   |                  |          |   | 10 | říjen    | 100 | 2,000  |    |
| 80   | ISODD             |              |          |                | Zákla         | ad $f_{\rm X}$ C1 |                  | <b>P</b> |   | 11 | listopad | 110 | 2,041  | 1  |
| 23   | LCM               |              |          |                | Expone        | nt <b>f</b> 2     |                  |          |   | 12 | prosinec | 120 | 2,079  |    |
| _    | LCM_ADI           | )            |          |                | Expone        |                   |                  |          |   | 13 | Celkem   | 780 | 20,680 | 3  |
| - 11 | LN                |              |          |                |               |                   |                  |          |   | 14 | Průměr   | 65  | 1,723  |    |
| - 11 | LOG               |              | =        |                |               |                   |                  |          |   | 15 |          |     |        |    |
| - 11 | MOD               |              |          |                |               |                   |                  |          |   | 16 |          |     |        |    |
|      | MROUNE            | )            |          | Vzorec         |               |                   | Výsledek 1       |          |   |    |          |     |        |    |
|      | MULTING           | MIAL         |          |                | h             |                   | - ,              |          |   |    |          |     |        |    |
|      | ODD               |              |          | -FOWER(CI,     | v             |                   |                  |          | E |    |          |     |        |    |
| - 11 | POWER             |              |          |                |               |                   |                  |          | = |    |          |     |        |    |
| - 11 | 220210            | <del>r</del> | •        |                |               |                   |                  |          |   |    |          |     |        |    |
| - 11 |                   |              |          |                |               |                   |                  |          |   |    |          |     |        |    |
| - 11 | Matice            |              | Nápověda | Zruši          | t   <-        | < <u>Z</u> pět    | <u>D</u> alší >> | ОК       |   |    |          |     |        |    |

Integrovaná střední škola polygrafická, Brno, Šmahova 110 Šmahova 110, 627 00 Brno

Interaktivní metody zdokonalující edukaci na ISŠP CZ.1.07/1.5.00/34.0538

#### Tvorba vzorců pomocí Průvodce